# MÉMO FMI ARBITRES – APRÈS-MATCH

# Conseil :

# Après le match, saisie de la FMI au calme, seul dans le vestiaire

Une fois la rencontre terminée, l'arbitre devra mettre à jour les informations de la Feuille de match.

Cliquez sur le bouton «Faits du Match», en bas à droite.

| MODIFIER (2) | CONTRÔLES   | c.        | OMPOSITION |           |         | FAITS DU MATCH |
|--------------|-------------|-----------|------------|-----------|---------|----------------|
| COMP         | PLETER LA F | EUILLE DA | NS L'O     |           | ONOLO   | GIQUE          |
| A COLOR      | Dissipling  | F-1/0     | Durke      | Discourse | In face | 11 ale         |

| Match | Discipline | Ent/Sor | Buts | Blessures | Infos | Histo |  |
|-------|------------|---------|------|-----------|-------|-------|--|
|-------|------------|---------|------|-----------|-------|-------|--|

#### 1. Onglet MATCH : Résultat du match

| I DEMO1    | SAISIR LES FAITS<br>Equipe de France A<br>Jenno-Process | DU MATO | 5       | 10-0<br>Equipe d<br>Jurne 30-574 | 2/2016 a 20h<br>le France F.,<br>ce ce reaseze | Demile     | teur : Jecor<br>w synchro : 2) | ne POTHIER  |               | -       |          | 1          | •       |
|------------|---------------------------------------------------------|---------|---------|----------------------------------|------------------------------------------------|------------|--------------------------------|-------------|---------------|---------|----------|------------|---------|
| 4          | 10 15                                                   | 20      | 25 3    | 30 35                            | 40                                             | 45 46      | 50                             | 55 6        | 0 65          | 70      | 75       | 80         | 85 90   |
| EQUIPE REC | EVANTE                                                  |         | EQUIPEV | STELLE                           |                                                |            | Match                          | Discipline  | Enl/Ser       | Buta    | Dessures | Infor      | Histo   |
| S 1<br>C   | LIORIS Hugo                                             |         |         | Licence                          | h" 9999999<br>10/07/2                          | 979<br>014 |                                | olongations | Ç             | Match n | on joue  |            | Valider |
| 2          | EVRA Patrice                                            |         |         | Licence                          | n" 9999999<br>05/07/2                          | 974<br>974 | Résultats                      | rs au But   |               | Match a | něté     |            | 9       |
| 2          | SAGNA Bakary                                            |         |         | Litence                          | H" 9999999<br>21/07/2                          | 990<br>914 | Final                          | 1           | Receivnt      | 1 .     | 0 •      | Voiteur    |         |
|            | SISSOKO Moussa                                          |         |         | Licence                          | n" 9999999<br>22/07/2                          | 991<br>914 | Temps de                       | 7 tot be    | riode : 45° + | 0 (     | 2        | me période | 45'+ 0  |
| 2          | VARANE Raphael                                          |         |         | Licence                          | n" 99999999<br>25/07/2                         | 994<br>014 |                                |             |               |         |          |            |         |
|            | MATUIDI Blaise                                          |         |         | Licence                          | n" 99999999<br>14/07/2                         | 983<br>014 |                                |             |               |         |          |            |         |
| Too Marcal |                                                         |         |         |                                  |                                                |            | -                              |             |               |         |          |            |         |

La saisie du résultat du match ou toute information concernant l'état du match se renseigne dans l'onglet « **Match** ».

- (1) Saisissez le score
- (2) Saisissez les temps additionnels des 2 mi-temps
- (3) Appuyez sur « Valider ».
- (4) La barre de graduation apparaît

Une fois le score validé, merci de vérifier qui est indiqué dans le bon sens en haut à gauche de la FMI (5) pour éviter l'inversion du score.

#### 2. Onglet DISCIPLINE : Sanctions administratives

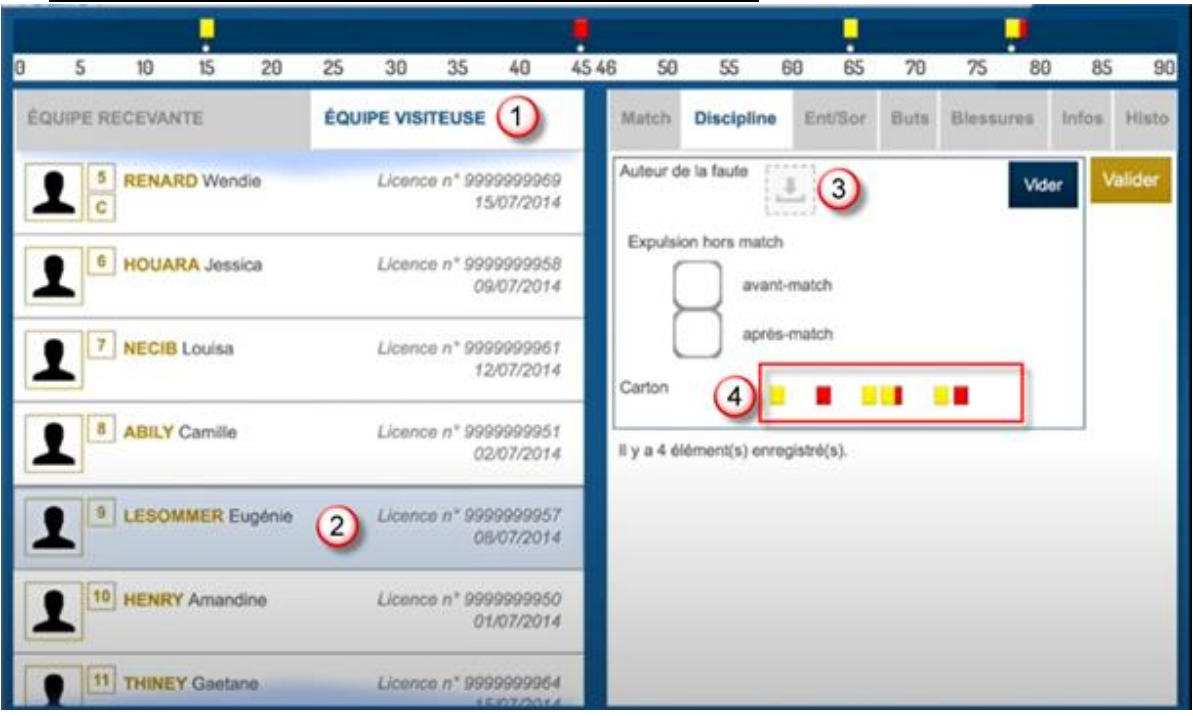

- (1) Choisissez l'onglet de l'équipe concernée (fond blanc) ;
- (2) Sélectionnez un joueur/dirigeant qui doit être sanctionné ;
- (3) Cliquez sur « Auteur de la faute » . En cas d'erreurs de sélection, cliquez sur « Vider » (8) ;
- (4) Sélectionnez le type de sanction administrative ;

|   |         | 10      |          | 00     | 05  | 20      | 05            | (0                     |       | 50                                |                             | 00             | -      | 20     | nc      | -     | 05    | 00     |
|---|---------|---------|----------|--------|-----|---------|---------------|------------------------|-------|-----------------------------------|-----------------------------|----------------|--------|--------|---------|-------|-------|--------|
| 8 | 5       | 10      | 15       | 20     | 25  | 30      | 35            | 40                     | 45 48 | 5 50                              | 55                          | 60             | 65     | 70     | 75      | 89    | 85    | 90     |
| É | QUIPE P | RECEVAI | NTE      |        | ÉQU | IPE VIS | ITEUSE        |                        |       | Match                             | Disciplin                   | e E            | nt/Sor | Buts   | Bless   | 198   | Infos | Histo  |
|   | 1       | RENA    | RD Wend  | lie    |     | Licent  | ce n* 99<br>1 | 999999965<br>5/07/2014 |       | Auteur d                          | ie la fauto                 | <u>.</u>       |        |        |         | Vide  |       | alider |
|   | 1       | HOUA    | RA Jessi | ca     |     | Licens  | oe n° 99<br>0 | 999999958<br>9/07/2014 |       | Expulsi                           | on hors mai                 | ich<br>int-mat | ch     |        |         | 0     |       |        |
|   | 1       | NECIE   | Louisa   |        |     | Licent  | :e n* 99<br>1 | 99999961<br>2/07/2014  |       | Carton                            | ap                          | rès-mat        | ch     | •      |         |       |       |        |
|   | 1       | ABILY   | Camille  |        |     | Licent  | ce n° 99<br>0 | 99999951<br>2/07/2014  |       | Minute C                          | Carton 1                    | (              | 5      |        |         |       |       |        |
|   | 1       | LESO    | MMER E   | ugénie |     | Licent  | o n° 99<br>0  | 99999957<br>8/07/2014  |       | Informati<br>Compiler<br>Carton 1 | rton 1<br>ions<br>mentaires | Con            | nporte | ment   | antispo | ortif | 6     |        |
|   | 1       | HENR    | Y Amand  | ine    |     | Licent  | o n° 99<br>0  | 99999950<br>1/07/2014  |       | Minute C                          | Carton 2                    |                | 0      |        |         |       |       |        |
| Г | •       | THINE   | Y Gaetar | ne     |     | Licens  | oo n* 99      | 99999964               |       | Motif Ca                          | rton 2                      | Etre           | coup   | able d | e faute | 9 gn  |       |        |

- (5) Indiquez la minute de la sanction ;
- (6) Sélectionnez le motif du carton ;
- (7) Appuyez sur « Valider ».
- Procéder de la même manière de 1 à 7 pour les autres joueurs sanctionnés, en prenant bien soin de sélectionner la bonne équipe (1)

- I Un carton jaune sur le match pour la personne sélectionnée. Un seul motif devra être sélectionné dans la liste. La minute d'attribution de cette sanction devra être saisie.
- III: Un carton rouge sur le match pour la personne sélectionnée. Un seul motif devra être sélectionné dans la liste. La minute d'attribution de cette sanction devra être saisie.
- Deux cartons jaunes qui donnent un rouge pour la personne sélectionnée. Deux motifs devront être sélectionnés dans les listes. Les minutes d'attributions de ces sanctions devront être saisies.
- Les minutes d'attribution de ces sanctions devront être sélectionnée. Deux motifs devront être sélectionnés dans les listes. Les minutes d'attribution de ces sanctions devront être saisies.
- Un carton blanc, pour les ligues ou les Districts qui utilisent cette réglementation. Cette icône sera disponible uniquement pour ces matches.

| Expulsion hors match |             |
|----------------------|-------------|
| avant-match          | après-match |

 Les expulsions d'avant match et d'après match sont également saisissables les minutes ne sont pas à saisir

#### EN CAS DE CARTON ROUGE, VEUILLEZ NOTER SUR VOTRE CARNET OU PRENDRE EN PHOTO LES NOMS-PRENOMS, N° DE MAILLOT ET N° DE LICENCE DES FAUTIFS AINSI QUE DES VICTIMES QUAND IL Y EN A. => CELA VOUS SERVIRA POUR LA REDACTION DE VOTRE RAPPORT

#### 3. Onglet Ent/Sor : Remplacements

| DEMO !                 | SAISIR LES<br>Equipe de Fran<br>DEMO - POULEU | FAITS    | DU MAT | CH<br>0 | Dure      | 10/03<br>Equipe d<br>ée : 90 - STAI | 8/2016 à 20h<br>e France F.,<br>DE DE FRANCE | Utilisat<br>Demien | eur : Jeron   | ne POTHIER<br>//02/2016 11:36 |         | d O  |           | , i   | •        |
|------------------------|-----------------------------------------------|----------|--------|---------|-----------|-------------------------------------|----------------------------------------------|--------------------|---------------|-------------------------------|---------|------|-----------|-------|----------|
| 0 5                    | 10                                            | 15       | 20     | 25      | 30        | 35                                  | 40                                           | 45 +3 4            | 6 50          | 55                            | 60 65   | 70   | 75 8      | ) 85  | 90 +1    |
| ÉQUIPE REC             | EVANTE                                        |          | 1      | ÉQUIPI  | E VISITEU | JSE                                 |                                              |                    | Match         | Discipline                    | Ent/Sor | Buts | Blessures | Infos | Histo    |
| 10                     | CABAYE Yoh                                    | ลก       |        |         |           | Licence                             | n* 999999999<br>02/07/20                     | 971<br>014         | Minute<br>(2) |                               |         |      |           |       | Valider  |
| <b>(</b> 11            | POGBA Paul                                    |          | 3      |         |           | Licence                             | n* 99999999<br>16/07/20                      | 985<br>914         | Entrée ou s   | sortie sans rempl             | acement | )    |           |       | 8        |
| <b>S</b> 12            | GRENIER Cle                                   | ment     |        |         |           | Licence                             | n* 999999999<br>07/07/20                     | 976<br>014         | Sortie :      | <b>-</b>                      | 4       |      |           | Vider |          |
| <b>S</b> <sup>13</sup> | DEBUCHY M                                     | athieu   |        |         |           | Licence                             | n* 999999999<br>03/07/20                     | 972<br>014         | Entrée :      |                               | 6       |      |           | Vider | <b>)</b> |
| 14                     | BENZEMA K                                     | arim     | 5      |         |           | Licence                             | n* 999999999<br>01/07/20                     | 970<br>914         | ll y a 1 élér | ment(s) enregistre            | ė(s).   |      |           |       |          |
|                        | PRAUD Cyrill                                  |          |        |         |           | Licence                             | n* 99999999<br>17/07/20                      | 986<br>914         |               |                               |         |      |           |       |          |
|                        | DESCHAMPS                                     | S Didier |        |         | -         | Licence                             | n* 99999999                                  | 973                |               |                               |         |      |           |       |          |

- (1) Choisissez l'onglet de l'équipe concernée (fond blanc) ;
- (2) Indiquez à quelle minute a eu lieu le remplacement
- (3) Sélectionnez le remplacé puis cliquez sur 🔛 dans la zone « Sortie » (4)
- (5) Sélectionnez le remplaçant qui entre au cours du match et cliquez sur dans la zone « Entrée » (6)
- (7) En cas d'erreur de sélection de joueur, cliquez sur « Vider »
- (8) Appuyez sur « Valider ».
- Procéder de la même manière de 1 à 8 pour les autres remplacements en prenant bien soin de sélectionner la bonne équipe (1)

*il est obligatoire d'indiquer les premières entrées en jeu des remplaçant(e)s de chaque équipe afin d'indiquer qu'ils ont participé à la rencontre.* 

#### 4. Onglet Blessures

| DEMO !                 | SAISIR LES FAI<br>Equipe de France A<br>DEMO - POULE U. | TS DU MAT | т <b>сн</b><br>- 0 | 10/03<br>Equipe de<br>Durée : 90° - STAD | 1/2016 à 20h<br>e France F.,<br>DE DE FRANCE        | Utilis                  | ateur : Jerom<br>tre synchro : 28 | ne POTHIER<br>/02/2016 11:36 |                                 | al B |           | i              | •                |
|------------------------|---------------------------------------------------------|-----------|--------------------|------------------------------------------|-----------------------------------------------------|-------------------------|-----------------------------------|------------------------------|---------------------------------|------|-----------|----------------|------------------|
| 0 5                    | 10 15                                                   | 20        | 25                 | 30 35                                    | 40                                                  | €<br>45 +3              | 46 50                             | 55 6                         | 65                              | 70   | 75 8      | 80 85          | 90 +1            |
| ÉQUIPE REG             | CEVANTE                                                 | 1         | ÉQUIPE V           | ISITEUSE                                 | 14/07/20                                            | 14                      | Match<br>Blessé                   | Discipline                   | Ent/Sor<br>GRIEZMANN<br>Antoine | Buts | Blessures | Infos<br>/ider | Histo<br>Valider |
|                        | MANGALA Eliaqu<br>GRIEZMANN Anto                        | oine 2    |                    | Licence i<br>Licence i                   | n* 99999999<br>13/07/20<br>n* 999999999<br>08/07/20 | 82<br>114<br>177<br>114 | Sortie sur<br>blessure<br>Minute  | 7                            | )                               |      |           |                | 9                |
| 9                      | REMY Loic                                               |           |                    | Licence i                                | n' 99999999<br>18/07/20                             | 187<br>114              | Localisation                      | Autre                        |                                 |      | • 5       | 5              |                  |
| <b>1</b> 0             | CABAYE Yohan                                            |           |                    | Licence                                  | n* 999999999<br>02/07/20                            | 171                     | ll y a 0 élém                     | ient(s) enregistré(          | 6).                             |      | -         |                | 1                |
| <b>2</b> <sup>11</sup> | POGBA Paul                                              |           |                    | Licence                                  | n* 999999999<br>16/07/20                            | 185<br>114              |                                   |                              |                                 |      |           |                |                  |
| <b>S</b> <sup>12</sup> | GRENIER Clemen                                          | I.        | _                  | Licence                                  | n* 999999999<br>07/07/20                            | 176                     |                                   |                              |                                 |      |           |                |                  |

- (1) Choisissez l'onglet de l'équipe concernée (fond blanc) ;
- (2) Sélectionnez la personne correspondante ;
- (3) Cliquez sur 🔜 dans la zone « Blessé » ;
- (4) En cas d'erreur de sélection de joueur, cliquez sur « Vider » ;
- (5) Indiquez la localisation de la blessure à choisir sur la silhouette qui permet de filtrer la liste déroulante sur la localisation. Si l'endroit de la blessure n'est pas indiqué dans la liste déroulante, sélectionnez « Autre » et précisez sur la zone en-dessous (6);
- (7) S'il s'agit d'une sortie sur blessure pendant la rencontre, cochez « Sortie sur blessure » et renseignez la « Minute » de sortie (8) ;
- (9) Appuyez sur « Valider ».
- Procéder de la même manière de 1 à 9 pour les autres blessures en prenant bien soin de sélectionner la bonne équipe (1)

Bon à savoir : Les blessures déclarées à l'issue du match doivent être saisies sans rien cocher (7) et sans « minutage ».

#### 5. Onglet Infos

| DEMO !                 | SAISIR LES<br>Equipe de Fra<br>DEMO - POULE U | S FAITS   | DU MAT | CH<br>- 0 | D        | 10/0.<br>Equipe d<br>Jurée : 90 - STA | 3/2016 à 20h<br>le France F<br>DE DE FRANCE | Utili<br>Den | sateur : Jero<br>sière synchro : 3 | me POTHIER<br>28/02/2016 11:36 |          |         | d B  |           | i     | ۵       |
|------------------------|-----------------------------------------------|-----------|--------|-----------|----------|---------------------------------------|---------------------------------------------|--------------|------------------------------------|--------------------------------|----------|---------|------|-----------|-------|---------|
| 0 5                    | 10                                            | 15        | 20     | 25        | 30       | *                                     | 40                                          | •            | 46 50                              | 55                             | 60       | 65      | 20   | 75        | 80 85 | 90 41   |
| ÉQUIPE REC             | EVANTE                                        | 10        | 20     | EQUIP     | E VISITI | EUSE                                  | 14/07/2                                     | 014          | Match                              | Discipline                     | 1        | Ent/Sor | Buts | Blessures | Infos | Histo   |
| <b>2</b> 7             | MANGALA                                       | Eliaquim  |        |           |          | Licence                               | n" 99999999<br>13/07/2                      | 982<br>014   | Détail                             |                                |          |         |      |           |       |         |
| <b>2</b>               | GRIEZMANI                                     | N Antoine |        |           |          | Licence                               | n* 99999999<br>08/07/2                      | 977<br>014   | Rapport d                          | lélégué<br>ément(s) enregis    | stré(s). |         |      |           |       |         |
|                        | REMY Loic                                     | 11-1-1    |        |           |          | Licence                               | n° 99999999<br>18/07/2                      | 987<br>014   | ORGANIS<br>Recette (e              | ATION<br>euros)                |          |         |      | 1         |       | Valider |
| <b>E</b> <sup>10</sup> | CABAYE Yo                                     | han       |        |           |          | Licence                               | n" 99999999<br>02/07/2                      | 971<br>014   | Nombre d                           | le spectateurs                 | 56       | 00      | 1    |           |       | 3       |
| <b>2</b>               | POGBA Pau                                     | d         |        |           |          | Licence                               | n* 99999999<br>16/07/2                      | 985<br>014   | RÉGLEME<br>Détail                  | INTS LOCAUX                    | Dis      | trict   | 0    |           |       |         |
| <b>S 1</b> 2           | GRENIER CI                                    | lement    | _      | -         | _        | Licence                               | n* 99999999<br>07/07/2                      | 976<br>014   |                                    |                                |          |         | 2    |           |       |         |

- (1) Dans la partie Organisation, indiquez « 0 » dans les recettes et nombre de spectateurs
- (2) Dans les règlements locaux, indiquez :
  - o RAS si rien à signaler
  - Certains protocoles spécifiques du district ou ligue pourront être saisies dans cette zone
  - o Les éducateurs suspendus avec leur numéro de licence
- (3) Appuyez sur « Valider ».

## 6. Onglet Histo

L'onglet « Histo » a une double fonction :

- Il permet à l'arbitre de retrouver toutes les informations qu'il a saisies sur la Feuille de match.
- Il permet également de modifier 🗹 ou de supprimer 💌 une information (1).

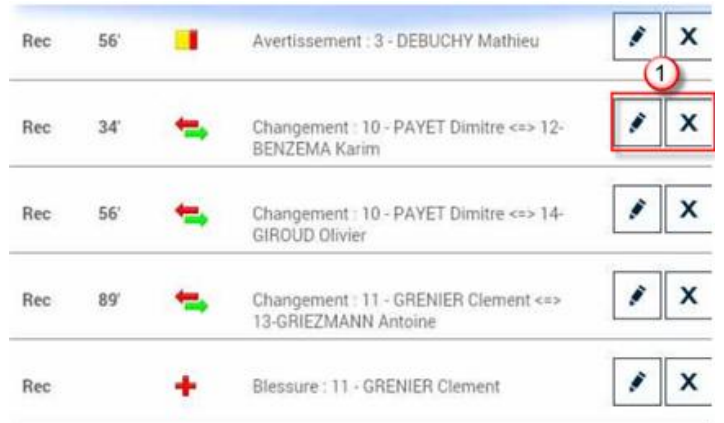

IMPORTANT : MERCI DE VERIFIER AVEC UN DIRIGEANT OU CAPITAINE DE CHAQUE EQUIPE QUE TOUTES LES INFORMATIONS SAISIES SOIENT CORRECTES

| DEMO !                 | SAISIR LES<br>Equipe de Fra<br>DEMO - POULE U | S FAITS   | DU MAT | СН<br>- 0 | DA       | 10/03<br>Equipe de<br>urée : 90 - STAD | /2016 a 20h<br>France F.,<br>e DE FRANCE | Utili             | isateur :<br>nière sync | Jerom | e POTHIEI<br>/02/2016 11: | R<br>36 |                         | d C                    |             |         | i           | •        |
|------------------------|-----------------------------------------------|-----------|--------|-----------|----------|----------------------------------------|------------------------------------------|-------------------|-------------------------|-------|---------------------------|---------|-------------------------|------------------------|-------------|---------|-------------|----------|
| 0 5                    | 10                                            | 15        | 20     | 25        | 30       | *<br>35                                | 40                                       | <b>0</b><br>45 +3 | 3 46                    | 50    | 55                        | 6       | 0 65                    | 70                     | 75          | 80      | 85          | 90 +1    |
| ÉQUIPE REC             | CEVANTE                                       |           |        | EQUIPS    | E VISITE | EUSE                                   |                                          |                   | Ma                      | tch   | Disciplin                 | he      | Ent/Sor                 | Buts                   | Blessu      | res .   | Infos       | Histo    |
| 7                      | MANGALA E                                     | Eliaquim  |        |           |          | Licence I                              | n* 99999999                              | 982               | Rec                     | 8 3   | 34'                       | Ċ.      | Avertisseme             | nt : 12 - GF           | RENIER Cler | ment    | 1           | x        |
|                        | GRIEZMAN                                      | N Antoine | ÷      |           |          | Licence I                              | 13/07/2                                  | 977               | Rec                     | e a   | 12'                       | •       | Changemen<br>12-GRENIER | t : 7 - MAN<br>Clement | GALA Eliaq  | uim par | 1           | x        |
|                        | REMY Loic                                     |           |        |           |          | Licence I                              | 08/07/2                                  | 987               | Rec                     |       | 34'                       | F       | Blessure : 8            | GRIEZMA                | NN Antoine  | t       | 1           | x        |
|                        |                                               | 1115      |        |           |          |                                        | 18/07/2                                  | 014               | Rec                     | . 1   | 15' (                     | •       | But : 11 - P0           | GBA Paul               |             |         | 1           | x        |
|                        | CABAYE YO                                     | han       |        |           |          | Licence                                | 02/07/2                                  | 971<br>014        |                         |       |                           |         |                         |                        |             |         |             |          |
| <b>(</b> 1)            | POGBA Pau                                     | il.       |        |           |          | Licence i                              | n" 99999999<br>16/07/20                  | 985<br>014        |                         |       |                           |         |                         |                        |             |         |             |          |
| <b>S</b> <sup>12</sup> |                                               | lement    |        |           |          | Licence i                              | n* 99999999<br>07/07/2                   | 976<br>014        |                         |       |                           |         | 0                       |                        |             |         | 0           |          |
| RÉSERVES TE            | CHNIQUES (0)                                  | I.        |        |           |          |                                        |                                          |                   |                         |       |                           | 0       | BSERVATIONS             | YAPRÈS M               | ATCH (0)    | SIGNAT  | IRFS D'APRI | ES MATCH |

7. Observations d'après-match (2)

## (Après le coup de sifflet et en dehors des limites du terrain)

- L'arbitre doit pouvoir recueillir des observations après la rencontre : Le chiffre entre parenthèses qui suit le libellé de ce bouton correspond au nombre d'observations recueillies par ce menu.
- L'arbitre cochera la case « **Rapport complémentaire** arbitre suit » s'il estime qu'il doit faire un rapport sur le sujet.
- Les capitaines ou les dirigeants signeront en déclarant avoir pris connaissance de ces observations, ainsi que l'arbitre.

## 8. Réserves Techniques (3)

Cette partie est spécifique donc fera l'objet d'un document séparé.

## 9. Signature d'après-match (1)

Une fois que les démarches administratives d'avant-match sont réalisées, comme pour la feuille de match papier, chaque partie prenante de la rencontre doit signer avant-match, cliquez sur « **Signatures d'après match** » (1).

## • Onglet Rencontre : Vérifier le score du match saisi

| lencontre                         | Composition | Faita de jeu           | Signatures               |                              |              |                                   |
|-----------------------------------|-------------|------------------------|--------------------------|------------------------------|--------------|-----------------------------------|
| Localité<br>Terrain<br>Date Heure |             | ST DEN<br>STADE<br>20h | IS<br>DE FRANCE          | Prolongations<br>Tirs au But | Ma<br>Ma     | tch nan joué<br>tch arrêté        |
| Médecin<br>Technicien I           | umière      |                        |                          | Résultats                    | Recevant     | 1 - O Visiteur                    |
| Directeur de                      | sécurité    |                        |                          | Temps de jeu                 | iode: 45 + 3 | 2 <sup>eme</sup> période : 45 + 1 |
| toto titi                         | Arbitre     | Arbitre or             | ntre                     |                              |              |                                   |
| toto tutur                        | Arbitre     | Arbitre as             | isiotant 1<br>isiotant 2 |                              |              |                                   |
|                                   |             |                        |                          |                              |              |                                   |

• Onglet Composition résume les « participations » : Le numéro du joueur qui a participé est dans un carré blanc. Le numéro du joueur qui n'a pas participé est dans un carré doré.

|    | 1 LIODIS Huno - Capitaine |                                       |                                         |                               |
|----|---------------------------|---------------------------------------|-----------------------------------------|-------------------------------|
| 1  | Cronos Hugo - Cathranae   | 10-07/2014                            | 2 2 4                                   | R 5 R 3                       |
| 2  | EVRA Patrice              | 65/07/2014                            |                                         | <u>.</u>                      |
| 3  | SAGNA Bakary              | Licence A* 8999999998<br>21/07/2014   | 2 · · · · ·                             |                               |
| 4  | SISSOKQ Moussa            | Licence n° 8999990007<br>22/07/2014   | 1 I I I I I I I I I I I I I I I I I I I | <b>10</b>                     |
| 5  | VARANE Raphael            | Licence #* 890909994<br>25/07/2014    |                                         | <b>~</b>                      |
| 6  | MATUIDI Blaise            | Lineme nº 3039319900<br>14/07/2014    |                                         | Contraction of the local data |
| 7  | MANGALA Eliaquim          | License n° 300000082<br>12/07/2014    | S                                       | <u>.</u>                      |
| 8  | GRIEZMANN Antoine         | 1.454004 a* 8939939977<br>88/07/2014  |                                         |                               |
| 9  | REMY Loic                 | Licence #"3000000007<br>18267/2014    |                                         | ENCLODENENT                   |
| 10 | CABAYE Yohan              | Aleman #" \$9999048277<br>40.077/2014 | A REMPLAÇANTS                           |                               |
|    |                           |                                       | 1 2 100 6 12 1                          |                               |

- Onglet Faits du jeu :
  - Les sanctions
  - Les blessures
  - Les informations liées à l'organisation et aux règlements locaux si elles existent

| lancontre                      | Composition | Faits      | de jeu       | Signatures                                     |        |
|--------------------------------|-------------|------------|--------------|------------------------------------------------|--------|
| Rec                            | 34          | •          | Aver         | tissement : 12 - GRENIER Clear                 | ent    |
| Rec                            | 12          | =          | Char<br>12-6 | igement : 7 - MANGALA Eliaqu<br>RENIER Clement | im par |
| Rec                            | 34          | +          | Bies         | sure : 8 - GRIEZMANN Antoine                   |        |
| Rec                            | 45'         |            | But :        | 11 - POGBA Paul                                |        |
| ORGANISAT                      | TION        |            |              |                                                |        |
| Recette<br>Nombre de s         | pectateurs  | 1000<br>56 | 0            |                                                |        |
| RÉGLEMEN<br>Détail<br>District | TS LOCAUX   |            |              |                                                |        |

Onglet Signatures

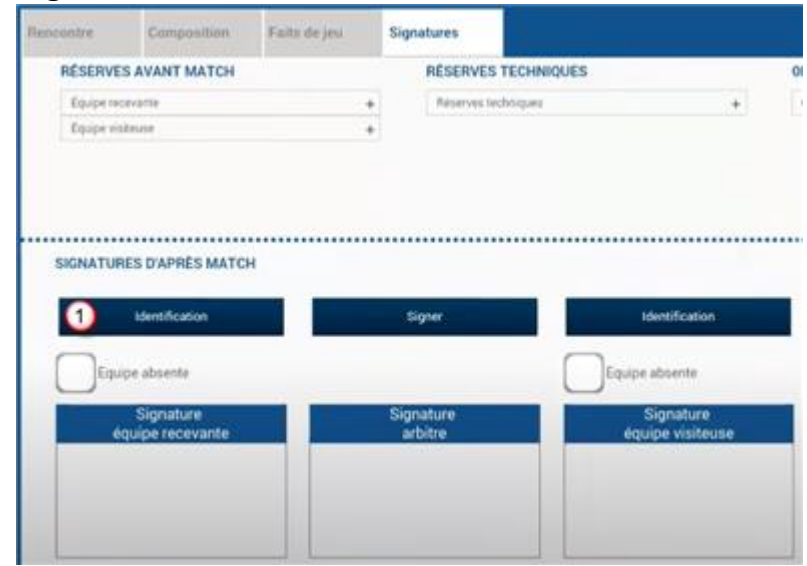

o (1) Chaque partie via son signataire doit cliquer sur « Identification »

| Capitaine<br>Je déclare avoir pris connaissance | Signer               | Identification                |
|-------------------------------------------------|----------------------|-------------------------------|
| Signature<br>équipe recevante                   | Signature<br>arbitre | Signature<br>équipe visiteuse |
| $(\mathcal{A})$                                 |                      |                               |
| Valider                                         |                      |                               |

- o (2) Cochez « Je déclare avoir pris connaissance »
- o (3) Signez
- (4) Appuyez sur « Valider ».
- (5) Le bouton « Retour faits de jeu » permet de revenir aux faits de match pour corriger une information. Attention : il ne fonctionne que si aucune signature n'est présente. Dans le cas contraire, un déverrouillage est obligatoire.

#### 10. Clôture de match

Une fois que tout le monde a signé, les boutons « **Modifier** » et « **Clôturer** » seront accessibles.

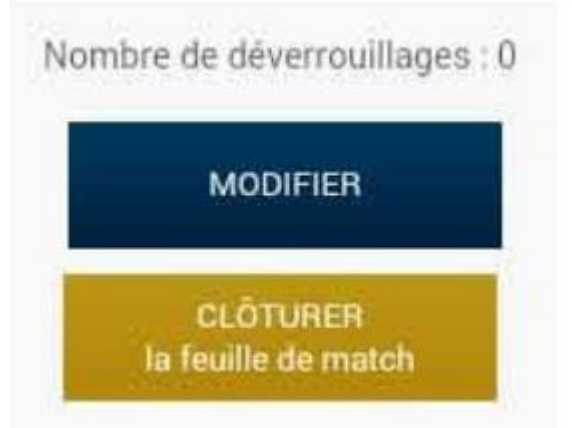

- Le bouton « Modifier » permet à l'arbitre, si besoin, de revenir à la saisie d'informations complémentaires ou à l'étape de vérification des informations. Attention : Les équipes et l'arbitre signeront de nouveau la Feuille de match.
- Dernière étape : Cliquez sur « **Clôturer** », le mot de passe de l'arbitre sera exigé.